※各ストアより「ハザードン」で検索し、インストールしてください。 アプリのインストール方法 表面の QR コードからもインストール可能です。 1、アプリストアで「ハザードン」と検索すれば表示されます。 2 3 Hazardor

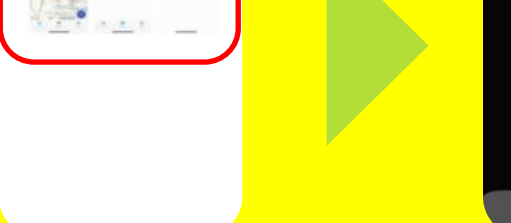

1

🕗 🎵 🔍

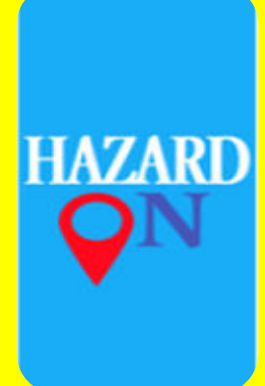

2、位置情報の利用を「許可」した後、「メニュー」から気象・地震・言語の設定をします。

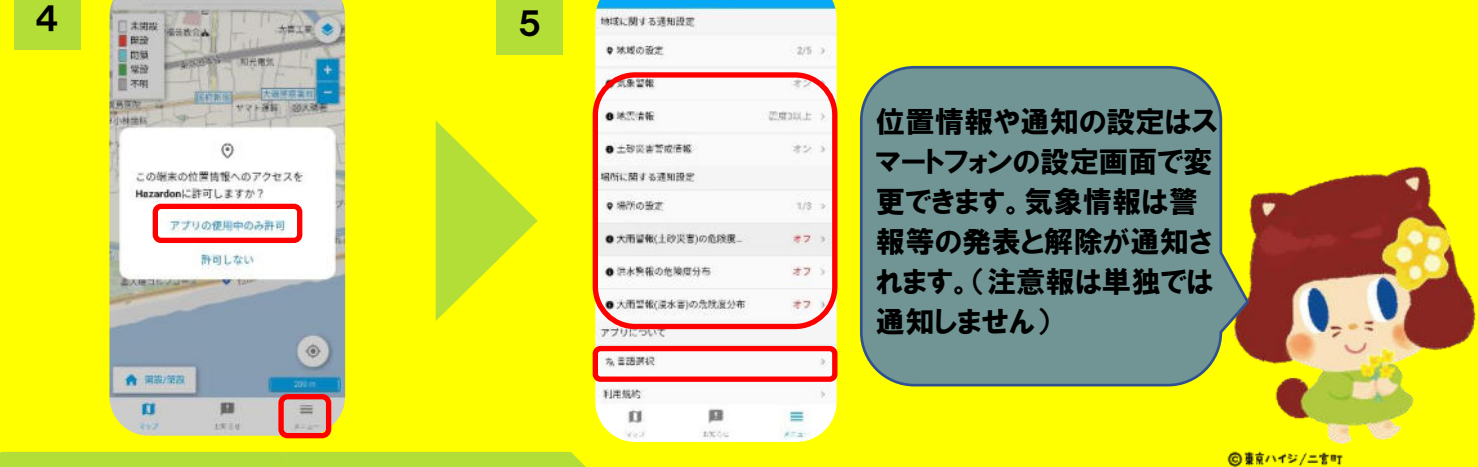

受信したい地域を指定する方法

※「お知らせ」から地域に関する通知設定を最大「5件」まで可能です。

## 1、「メニュー」から地域の設定を選択し、「神奈川県二宮町」など受信したい地域の指定をします。

|   | i≡ ## C                                                                                                 |   | ← 地域の設定                                                                                                    | ← 新しい地域の設定                                                                                                    |
|---|----------------------------------------------------------------------------------------------------|---|----------------------------------------------------------------------------------------------------|----------------------------------------------------------------------------------------------------|
| 1 |                                                                                                    | 2 | Aud-wi                                                                                                    | 3<br>• <sup>東在協力</sup> 6改定<br>③ 単本                                                                                                    |
|   | +4                                                                                                    |   |                                                                                                    | ロ 地域を選択して設定                                                                                                    |
|   | 市場工務店 大时《太小授林》 ①中国合金                                                                                    |   |                                                                                                    | LUCH                                                                                                    |
|   |                                                                                                    |   |                                                                                                    | 459                                                                                                    |
|   | クワルラ 二言明夜                                                                                               |   |                                                                                                    | 尚東地方(7) へ                                                                                                    |
|   | - 58941 0 0 0 PT                                                                                        |   |                                                                                                    | <b>#16</b>                                                                                                    |
|   | 二宫职已广。                                                                                                  |   | ♥ 地域の発設はありません                                                                                                    | 8.8H                                                                                                    |
|   | 20/560                                                                                                  |   |                                                                                                    | <b>#%</b> #                                                                                                    |
|   | 980,000 AX4<br>3 759X8                                                                                  |   |                                                                                                    | 258                                                                                                    |
|   | etiza<br>Levia                                                                                          |   |                                                                                                    | 740                                                                                                    |
|   | ATAN 1900                                                                                               |   |                                                                                                    | 100 m                                                                                                    |
|   | ★ 四如/用型                                                                                                 |   |                                                                                                    | ana.                                                                                                    |
|   |                                                                                                    |   | = <b>0</b> n                                                                                                    | acting and a second second sec |
|   | ey/ tobs and                                                                                            |   |                                                                                                    | = <b>NA</b> []<br>717 2010 707                                                                                                    |
| 4 | <ul> <li>神奈川県</li> <li>た(1) へ</li> <li>ボッ単市</li> <li>な(2) へ</li> <li>中年町</li> <li>ーフロ</li> </ul>        | 5 | ◆ 神奈川県<br>原本キ<br>ネ (1) →<br>ネマ県山<br>な(2) →<br>中半町                                                                                                    | スマートフォンをお持ちでない方については、<br>「二宮町防災情報メール」にて、防災情報な<br>どをお知らせします。右記の<br>詳細より登録できます。<br>「「ない」」                                                                                                    |
|   | -81                                                                                                    |   | 神奈川県二宮町                                                                                                    |                                                                                                    |
|   | Shifter                                                                                                 |   | は1 このわばを取得しますかり                                                                                                    | / 坊市電話や人 イートノオノを持たない方、ハ /                                                                                                    |
|   |                                                                                                    |   |                                                                                                    | サードエリア内にこ目宅かある万は固定電話                                                                                                    |
|   |                                                                                                    |   | Transfer Street Street St |                                                                                                    |
|   |                                                                                                    |   | 1449/2/A OX                                                                                                    | やFAXに防災情報を配信する「災害時緊急」                                                                                                    |
|   | 5-17<br>T                                                                                               |   | Strate OK                                                                                                    | や FAX に防災情報を配信する' 災害時業急 情報配信サービス」を行ってい                                                                                                    |
|   |                                                                                                    |   | 34924 OX                                                                                                    | や FAX に防災情報を配信する' 災害時繁急<br>情報配信サービス」を行ってい<br>ます。 右記の詳細が確認できな                                                                                                    |
|   | 出上町<br>平均市<br>権沢市                                                                                       |   | ж+9%» OK<br>Зула<br>жала<br>жала                                                                                                    | やFAX に防災情報を配信する「災害時緊急」<br>情報配信サービス」を行ってい<br>ます。右記の詳細が確認できな<br>い場合には、ご家族の方などで                                                                                                    |
|   | <ul> <li>ニュ可</li> <li>下除き</li> <li>健沢ら</li> <li>ま(4)</li> </ul>                                         |   | 非中シビル OK<br>第1月<br>毎秋年<br>毎秋天                                                                                                    | やFAX に防災情報を配信する 災害時緊急<br>情報配信サービス」を行ってい<br>ます。右記の詳細が確認できな<br>い場合には、ご家族の方などで<br>内容を確認のうえ、申請をお願                                                                                                    |
|   | <ul> <li>ニュギ</li> <li>マレホカ</li> <li>使たら</li> <li>ま(4)</li> <li>(4)</li> <li>(4)</li> <li>(4)</li> </ul> |   | 18年95년4 OK<br>第433<br>平総章<br>後代章<br>夏(4)                                                                                                    | や FAX に防災情報を配信する 災害時緊急<br>情報配信サービス」を行ってい<br>ます。右記の詳細が確認できな<br>い場合には、ご家族の方などで<br>内容を確認のうえ、申請をお願                                                                                                    |